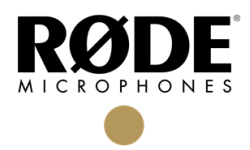

## **RØDE** Central Factory Reset Guide

 Download and install the RØDE Central app. Without any RØDE device connected, open the RØDE Central app. Click the File/Menu symbol at the top-left. Then click 'Factory Reset'.

|               | <b>RØDE</b> CENTRAL                         | <b>-</b> × |
|---------------|---------------------------------------------|------------|
| Appearance >  |                                             |            |
| Monitor Out > |                                             |            |
| Factory Reset |                                             |            |
| Quit          |                                             |            |
|               |                                             |            |
|               |                                             |            |
|               |                                             |            |
|               |                                             |            |
|               |                                             |            |
|               |                                             |            |
|               |                                             |            |
|               |                                             |            |
|               |                                             |            |
|               | Please connect a RØDE device to get started |            |
|               |                                             |            |
|               |                                             |            |
|               |                                             |            |
|               |                                             |            |
| v1.0.7        |                                             |            |

(If using Mac, click 'Options' on the top tool bar, then click 'Factory Reset').

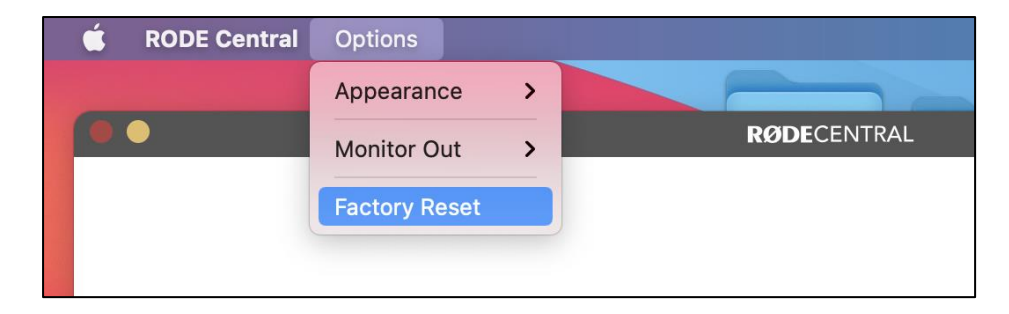

2. A prompt will then ask you to connect the RØDE device you wish to reset. Plug in the intended RØDE device.

| =      |          | RØDECENTRAL                                   | _ × |
|--------|----------|-----------------------------------------------|-----|
|        |          |                                               |     |
|        |          |                                               |     |
|        |          |                                               |     |
|        |          |                                               |     |
|        |          |                                               |     |
|        |          |                                               |     |
|        |          |                                               |     |
|        |          | RØDECENTRAL                                   |     |
|        | ·        | Connect a device                              |     |
|        |          | Please connect the device you wish to recover |     |
|        | 000      | and update.                                   |     |
|        |          | Cancel Factory Reset                          |     |
|        | _        |                                               |     |
|        | Please o | connect a RØDE device to get started          |     |
|        |          | -                                             |     |
|        |          |                                               |     |
|        |          |                                               |     |
|        |          |                                               |     |
|        |          |                                               |     |
| v1.0.7 |          |                                               |     |

3. Upon plugging in the intended RØDE device, the 'Factory Reset' option will become available. Click 'Factory Reset'.

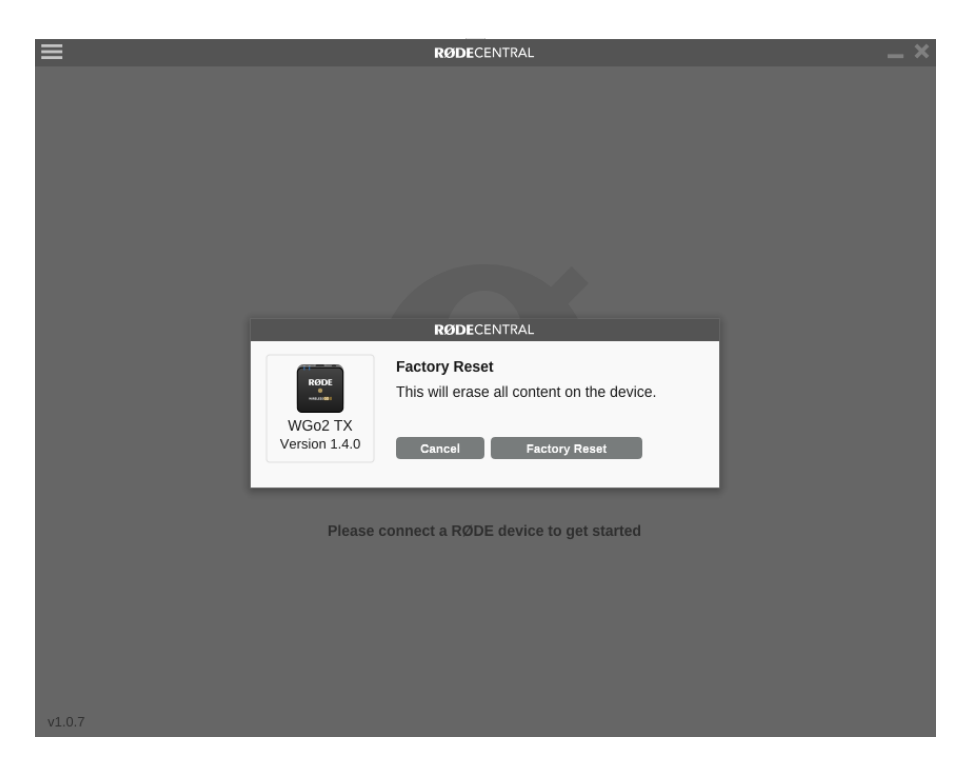

4. To proceed, click 'I'm Sure'.

(Please note this action will delete any internal recordings on the TX unit).

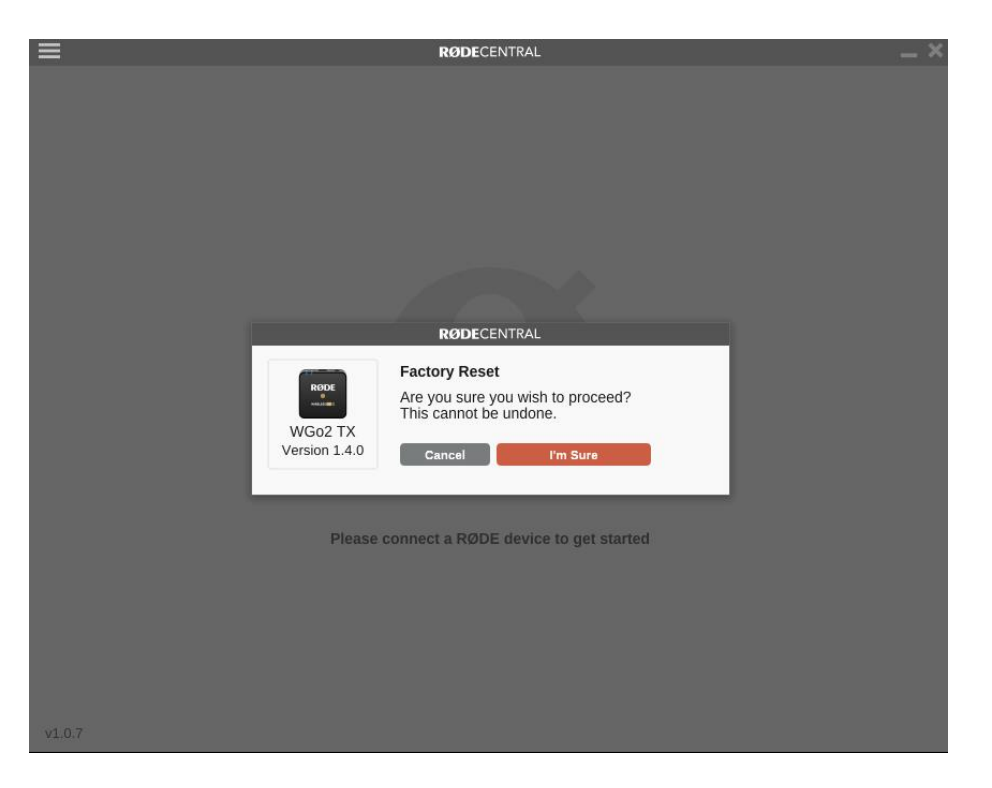

5. Wait until factory reset is complete, and do not unplug your device.

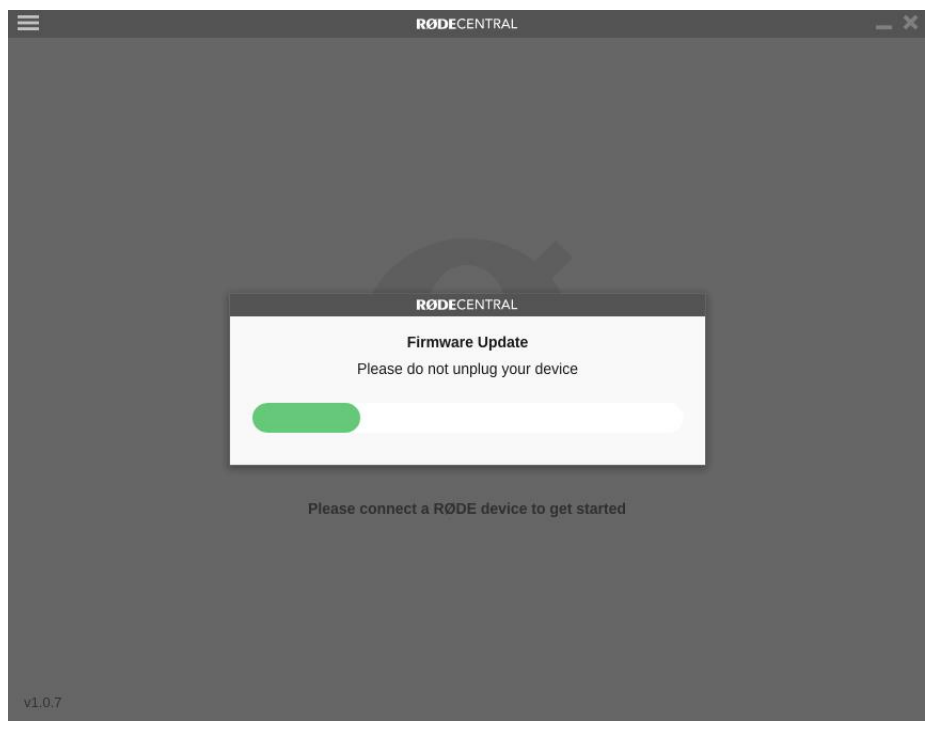

6. Once factory reset is complete, click 'Done!'.

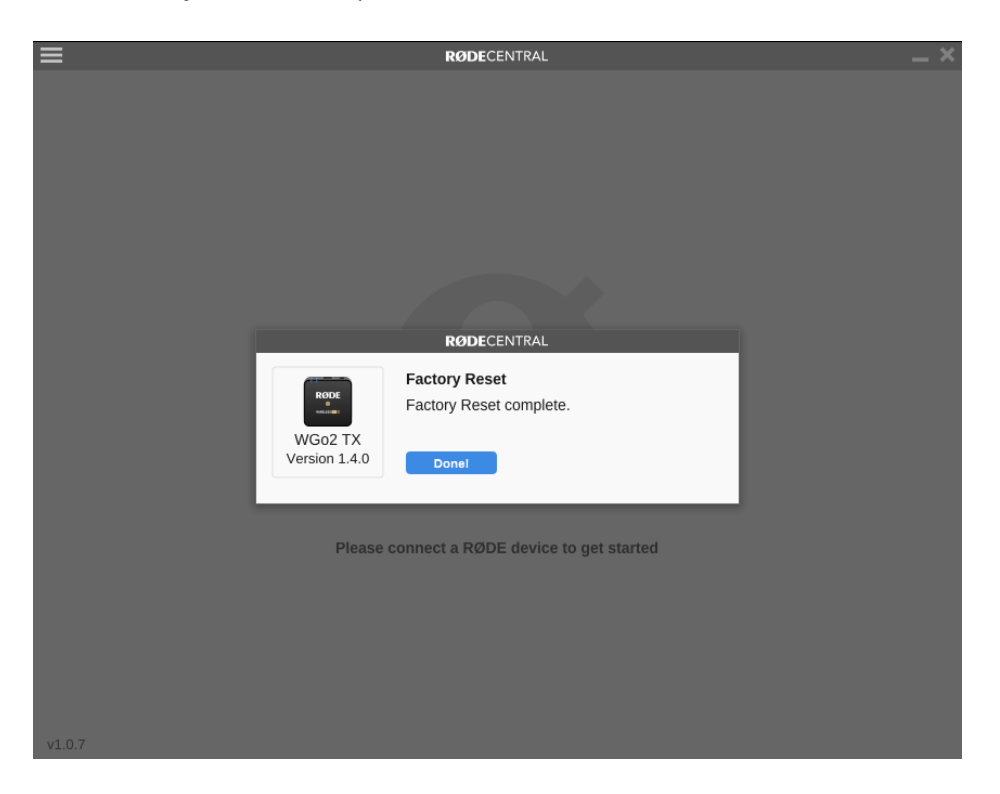

7. Your RØDE device will now be ready to use. (Click Cog/Settings symbol for device settings).

| =                                                                           | <b>RØDE</b> CENTRAL     | _ × _ |
|-----------------------------------------------------------------------------|-------------------------|-------|
| Wireless GO II IX<br>Firmware v1.4.0<br>IIIIIIIIIIIIIIIIIIIIIIIIIIIIIIIIIII | No recordings available |       |
|                                                                             | RØDE                    |       |
|                                                                             | •                       |       |